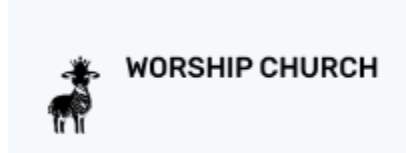

# Introduction

Worship Ewing campus is changing Donation processing vendors.

These instructions outline how to cancel your current Giving account with the Elexio (PREVIOUS) donor platform and create a Giving account with the NEW vendor donor platform.

Instructions to cancel your recurring giving on our previous donation platform is on the bottom of this document.

# Instructions to create a new Donation Account:

#### Step 1: Open up new Giving page

- Copy the URL for new Giving page in to your browser:
  - https://coastalcares.coastalpay.com/company/EWINGCAMPUS/login

The following page will display:

| wo               | RSHIP C      | HURCH             |              |
|------------------|--------------|-------------------|--------------|
| L                | .ogin        |                   |              |
| Email            |              |                   |              |
| Password         |              |                   |              |
|                  |              |                   | Ŕ            |
|                  |              | Forgo             | ot password? |
|                  | Login        |                   | ~            |
| Don't have a giv | ing account? | Create On         |              |
|                  | a            | lick he<br>Giving | ere to crea  |

#### Step 2: Create an new Giving account

- Click on the Don't have a giving account? Create One link
- The following page will display:

|                        | Give Now                                  |      |
|------------------------|-------------------------------------------|------|
|                        | Personal Details                          |      |
| Er                     | er your name and email to create an accou | int. |
| First name             | Last name                                 |      |
|                        |                                           |      |
| Email                  |                                           |      |
|                        |                                           |      |
|                        |                                           |      |
| Password               | Contirm Password                          |      |
| This field is required | 2                                         | R.   |
| This held is required  |                                           |      |
|                        | Create Account                            |      |
|                        | Create Account                            |      |
|                        | Already Have An Account? Sign In          |      |

• Complete the form and click on the Create Button, and the following screen will appear.

|                              | low History Hecurring | ACH              |
|------------------------------|-----------------------|------------------|
| Donation Amount              |                       |                  |
|                              | °0.00                 |                  |
| Donation type                |                       |                  |
| 🗳 Give One Time              | 9 1                   | Set Up Recurring |
| Frequency                    |                       |                  |
| EVERY WEEK                   | EVERY 2 WEEKS         | EVERY MONTH      |
| Starting                     |                       |                  |
| Sep 18,2024                  |                       |                  |
| Cause                        |                       |                  |
| Tithe & Offering/Ewing       |                       | •                |
| Organization Name (optional) |                       |                  |
| Organization Name            |                       | )                |
|                              | Next                  |                  |

### Step 3: Set up your account details and payment methods options:

Click on the down arrow in the upper right corner next to the Icon that has your first initial.

|                              | Give Now History | Recurring | ACH              |              |
|------------------------------|------------------|-----------|------------------|--------------|
| Donation Amount              |                  |           |                  |              |
|                              | ° <b>0</b> .(    | 00        |                  |              |
| Donation type                | •••              |           |                  |              |
| 😤 Give On                    | e Time           | t         | Set Up Recurring | Click the de |
| Frequency                    |                  |           |                  | arrow        |
| EVERY WEEK                   | EVERY 2          | WEEKS     | EVERY MONTH      |              |
| Starting                     |                  |           |                  |              |
| Sep 17,2024                  |                  |           |                  |              |
| Cause                        |                  |           |                  |              |
| Tithe & Offering/Ewing       |                  |           |                  |              |
| Organization Name (optional) |                  |           |                  |              |
| Organization Name            |                  |           |                  |              |
|                              |                  |           |                  |              |

When you click on the down arrow, the following page will appear:

| * WORSHIP CHURCH |                  |                    | <b>R</b> -                                            |
|------------------|------------------|--------------------|-------------------------------------------------------|
|                  | Give Now History | Recurring ACH      | Ruth Jarrett                                          |
| Donation Amount  | \$ <b>0</b> .(   | 00                 | Give Now<br>My Account<br>History<br>Recurring<br>ACH |
| Donation type    | Dne Time         | 🕂 Set Up Recurring | SIGN OUT                                              |

Click on the My Account option:

|   | Give No                      | w History Recurring  | ACH              | R Ruth Jarre          |
|---|------------------------------|----------------------|------------------|-----------------------|
|   |                              | _                    |                  | Give Now              |
|   | Donation Amount              |                      |                  | My Account<br>History |
| 0 | Click my account option      | n <sup>\$</sup> 0.00 |                  | Recurring             |
|   | Donation type                |                      |                  | ACH                   |
|   | Sive One Time                |                      | Set Up Recurring | SIGN OUT              |
|   |                              |                      | <u> </u>         |                       |
|   | Frequency                    |                      |                  |                       |
|   | EVERY WEEK                   | EVERY 2 WEEKS        | EVERY MONTH      |                       |
|   | Starting                     |                      |                  |                       |
|   | Sep 17,2024                  |                      |                  |                       |
|   | Cause                        |                      |                  |                       |
|   | Tithe & Offering/Ewing       |                      |                  | •                     |
|   | Organization Name (optional) |                      |                  |                       |
|   | Organization Name            |                      |                  |                       |
|   | Organization Hallie          |                      |                  |                       |
|   |                              | Next                 |                  |                       |

When the My Account option is clicked, the following screen will appear:

|                 | Give Now History Recu | urring ACH |
|-----------------|-----------------------|------------|
| My Account      | Name                  | Phone      |
| Payment Methods | Name                  | Phone      |
| Change Password | Email                 |            |
|                 | Walter@gmail.com      |            |
|                 | Billing Address       |            |
|                 |                       |            |
|                 | Country               | State      |
|                 | United States         | California |
|                 | City                  | Zip Code   |
|                 | SOUTH SAN FRANCISCO   | 94080-1507 |
|                 |                       |            |

Complete the form and click the Save Button.

#### Step 4: Add a payment method

- Click on the add a Payment Method button on the left navigation bar, and choose a payment method. You can Give with a debit or credit card, or add a checking or savings account.
- Complete the form and hit save.
  - For address, use the Billing address associated with the payment method.

| WORSHIP CHURCH                |                                | R        |
|-------------------------------|--------------------------------|----------|
|                               | Give Now History Recurring ACH |          |
| My Account<br>Payment Methods | Credit Card Bank               | (Account |
| Change Password               |                                |          |
|                               | No credit cards found          |          |
|                               | Add Payment Method             |          |
|                               |                                |          |
|                               | 2024 Constal Pay               |          |

### Step 5: Add a recurring payment

Add a recurring payment by clicking on the Give Now link on the horizontal navigation bar, and the following page will occur.

| Giv                          | e Now History Recurring | ACH                |                               |
|------------------------------|-------------------------|--------------------|-------------------------------|
| Donation Amount              | ¢ • • • •               |                    |                               |
|                              | °0.00                   |                    | Click down<br>arrow to displa |
| Donation type                |                         |                    | Cause options                 |
| Sive One T                   | īme                     | 🕂 Set Up Recurring |                               |
| Frequency                    |                         |                    |                               |
| EVERY WEEK                   | EVERY 2 WEEKS           | EVERY MONTH        |                               |
| Starting                     |                         |                    |                               |
| Sep 17,2024                  |                         |                    |                               |
| Cause                        |                         |                    |                               |
| Tithe & Offering/Ewing       |                         |                    |                               |
| Organization Name (optional) |                         |                    |                               |
| Organization Name            |                         |                    |                               |
| Organization Name            |                         |                    |                               |

- Choose a Donation Amount.
- Choose Donation Type.

- Give One Time.
- Set Up Recurring.
- Choose a Giving Frequency Option.
  - Every Week.
  - Every 2 Weeks.
  - Every Month.
- Choose a Starting Date.
- Choose a Cause by hitting the down arrow within the Cause bar to display the options.
- Click on Next and Choose a Payment Method, and click on the Pay Now button.

|   | Pay<br>Worship Ewing Campus acce | ment Method<br>pts debit cards, credit ca | rds and bank transfers. |
|---|----------------------------------|-------------------------------------------|-------------------------|
| ſ | Credit Card                      |                                           | Bank Account            |
|   |                                  |                                           |                         |
|   | Visa                             |                                           | +                       |
|   | 260<br>Expiry: 01/29             |                                           | Add New Card            |

The following message will display, and you will receive an email receipt to your address of record.

| Ruth Jarrett 🗸                                                                                                    |
|----------------------------------------------------------------------------------------------------|
| Thank you for your generosity!                                                                                                    |
| Your gift of USD <b>\$1.00</b> towards Tithe & Offering/Ewing for Worship Ewing Campus<br>was successful. We've sent a gift receipt to your email address<br>jarrettruth412@gmail.com |
| Back to home                                                                                                    |
| Thank you for your donation!                                                                                                    |
| 2024 © Powered by Coastal Pay                                                                                                    |

You are done!

# **CANCELING WITH THE PREVIOUS DONATION PLATFORM**

# Instructions to cancel recurring Donations with Elexio Giving Account:

#### Step 1: Open up the current Elexio Giving page and sign in.

• Click on the URL for the Giving page <u>Here</u>.

| Worship Church           | Give Now                           | Sign in                |  |
|--------------------------|------------------------------------|------------------------|--|
| My Donation<br>Recurring |                                    | One-time               |  |
| Fund ~                   | \$ Amount                          |                        |  |
|                          | Submit!                            |                        |  |
|                          | Online Giving powered<br>Need help | by Elexio Giving<br>p? |  |

Once signed in, the following page will appear:

| Worship Church |                                             | SA ~       |  |
|----------------|---------------------------------------------|------------|--|
|                | Give Now Scheduled                          | History    |  |
| My Donation    |                                             |            |  |
| Recurring      |                                             | One-time   |  |
| Fund ~         | \$ Amount                                   |            |  |
|                | Submit!                                     |            |  |
|                | Online Giving powered by Elex<br>Need help? | xio Giving |  |

## Step 2: Cancel your recurring payment.

• Click on My Scheduled to view Scheduled Payments, and the following screen will appear:

| Wor                                                  | rship Church                                                                                                    | SA ~                                                                                                    |
|------------------------------------------------------|----------------------------------------------------------------------------------------------------|----------------------------------------------------------------------------------------------------|
|                                                      | Give Now Scheduled                                                                                                    | nistory                                                                                                    |
| Scheduled giv<br>If any recurring<br>required, a pro | <b>ring and payments</b><br>g payment was selected on a form submissior<br>pcessing fee will apply in addition to each sche              | Click this arrow to<br>display your Recurrin<br>where a processing fee payments <sup>d</sup> or<br>eduled amount. |
| \$1.00                                               | Twice a Month to <b>Project/Proyecto</b> S Visa x0260                                                                                    | • Recurring                                                                                                    |
|                                                      | <b>\$1.00 to Project/Proyecto</b><br>Active<br>Started: 09/17/2024<br>Duration: Ongoing / No end date<br>Next gift: \$1.00 on 09/27/2024 | Click here to delete Scheduled giving and payments                                                                |
|                                                      | Online Giving powered by<br>Need help?                                                                                                   | Elexio Giving                                                                                                    |

• Delete Scheduled Payments and the following screen will appear.

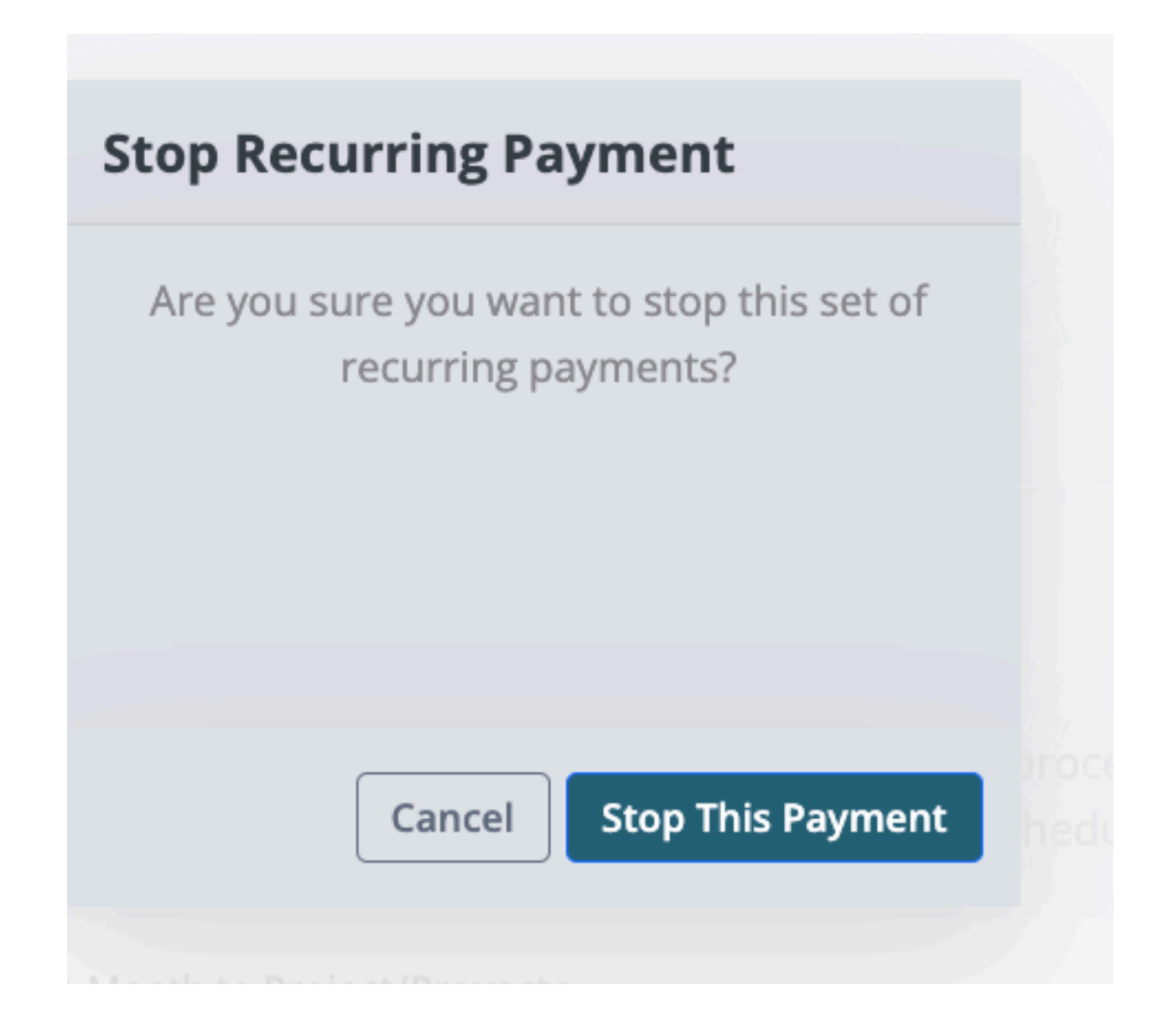

- Click on the Stop Payment button.
- Log out, and log back in to confirm recurring payments are no longer scheduled.
- You're Done.